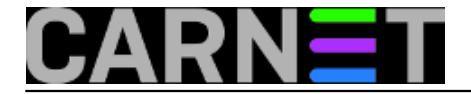

## Nmon - Nigel's performance Monitor

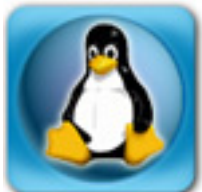

Postoje mnogi alati koji nam mogu prikazati stanje procesora i memorije, zauzeća diskova i ostalih parametara. Neke od njih smo već susreli u člancima na ovom Portalu, poput nethogs [1] ili iftop [2]. Nmon (nemojte ga brkati s nmap!) na prilično jednostavan način pokazuje gotovo sve parametre koji vam mogu zatrebati kada želite vidjeti ponašanje sustava zbog nekog problema ili slično.

lako je alat namijenjen sistemcima-početnicima koji ne vole previše komandnu liniju, koristan je svima. Preko ncurses sučelja pokušava vizualizirati podatke koje prikazuje, što je atraktivno (za komandnu liniju), ali i korisno.

Nmon može prikazati podatke o:

- zauzeću memorije
- procesoru
- top procesima
- mreži
- diskovima
- filesystemima
- općim resursima i verzijama

Do svake opcije se dolazi iz glavnog izbornika:

| nmon-14g                       | Hostname=            | Refresh= 2secs21:10.10-                                       |  |  |  |  |  |
|--------------------------------|----------------------|---------------------------------------------------------------|--|--|--|--|--|
| # # # # ####                   |                      | For help type H or<br>nmon -? - hint                          |  |  |  |  |  |
| ## # ## ## #<br># # # # ## # # | ## #<br># # #        | nmon -h - full                                                |  |  |  |  |  |
| ########<br>#########          | # # #<br># ##<br># # | To start the same way every time<br>set the NMON ksh variable |  |  |  |  |  |
| <i></i>                        |                      |                                                               |  |  |  |  |  |
| Use these keys to togg         | le statistics (      | on/off:                                                       |  |  |  |  |  |
| c = CPU $l = 0$                | CPU Long-term        | - = Faster screen updates                                     |  |  |  |  |  |
| m = Memory j = I               | Filesystems          | + = Slower screen updates                                     |  |  |  |  |  |
|                                | NETWORK              | v = Virtual Memory                                            |  |  |  |  |  |
| r = Resource  N = r            |                      | v = verbose nints                                             |  |  |  |  |  |
| h = more options               | iop-processes        | q = Quit                                                      |  |  |  |  |  |
|                                |                      |                                                               |  |  |  |  |  |
|                                |                      |                                                               |  |  |  |  |  |
|                                |                      |                                                               |  |  |  |  |  |

Kada odaberete opciju za, primjerice, podatke o CPU (c), pokazat će se podaci za svaki od procesora koje imate. U desnom dijelu ekrana pokazat će se i grafikoni, odnosno bar grafovi u boji.

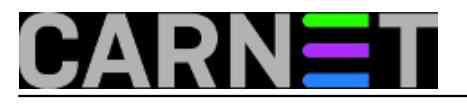

Published on sys.portal (https://sysportal.carnet.hr)

| Π | nmor | –13g—  | [     | H for | help]—      | <del>-</del> Hostname= | · · · · · · · · · · · · · · · · · · · | —Refresh= 2 | 2secs —                 | -22:52.58- |
|---|------|--------|-------|-------|-------------|------------------------|---------------------------------------|-------------|-------------------------|------------|
|   | CPL  | Utili: | satio | n     |             |                        |                                       |             |                         |            |
|   | CPU  | User%  |       |       | ,<br>Idle   | 0                      | 25                                    | 50          | 75                      | 100        |
|   | 1    | 65.1   | 4.1   | 30.8  | 0.0         |                        | υυυυυυυυυ                             |             | s S <mark>WWWWWW</mark> | /WWWWWWWW> |
|   | 2    | 0.0    | 0.0   | 0.0   | 0.001<br> - | >                      |                                       |             |                         | <br>+      |
| ļ | ٩vg  | 32.2   | 2.3   | 15.2  | 50.3        | υυυυυυυυυ              | UUUUUU <mark>s</mark> WWWWW           | IWW >       |                         | Ì          |
|   |      |        |       |       | +           |                        |                                       |             |                         | +          |
|   |      |        |       |       |             |                        |                                       |             |                         |            |
|   |      |        |       |       |             |                        |                                       |             |                         |            |
|   |      |        |       |       |             |                        |                                       |             |                         |            |
|   |      |        |       |       |             |                        |                                       |             |                         |            |
|   |      |        |       |       |             |                        |                                       |             |                         |            |
|   |      |        |       |       |             |                        |                                       |             |                         |            |
|   |      |        |       |       |             |                        |                                       |             |                         |            |
|   |      |        |       |       |             |                        |                                       |             |                         |            |
|   |      |        |       |       |             |                        |                                       |             |                         |            |
| L |      |        |       |       |             |                        |                                       |             |                         |            |

Ukoliko odaberete neku drugu opciju, primjerice mrežu (m) i disk (d), blok podataka za CPU neće nestati, nego će se svaka nova opcija nadodati na dno.

| nmon | -14g       | —[н     | for h  | elp]—   | -Hostname: |       |                    | -Refre  | sh= 3 | 2secs  | —    | 21:14 | .27- |
|------|------------|---------|--------|---------|------------|-------|--------------------|---------|-------|--------|------|-------|------|
| CPU  | Utilis     | ation   | ——     |         |            |       |                    |         |       |        |      |       |      |
|      |            |         |        | +       |            |       |                    |         |       |        |      |       | +    |
| CPU  | User%      |         |        | Idle    | <u>0</u>   | 25    |                    | 50      |       | 7      | 75   |       | 100  |
| 1    | 3.0        | 0.5     | 0.0    | 96.5    | U          | >     |                    |         |       |        |      |       |      |
| 2    | 2.0        | 1.0     | 0.0    | 97.0    |            |       | >                  |         |       |        |      |       |      |
| 3    | 1.5        | 1.0     | 0.0    | 97.5    | _ ;        | >     |                    |         |       |        |      |       |      |
| 4    | 2.0        | 1.0     | 0.0    | 97.0    | U          |       | >                  |         |       |        |      |       | [    |
|      |            |         |        | +       |            |       |                    |         |       |        |      |       | +    |
| Avg  | 2.1        | 0.8     | 0.0    | 97.1    | U          | >     |                    |         |       |        |      |       | [    |
|      |            | <u></u> |        | +       |            |       |                    |         |       |        |      |       | +    |
| Memo | ory Sta    | ts —    |        |         |            |       |                    |         |       |        |      |       |      |
|      |            | F       | RAM    | High    | Low        | 5     | Swap               | Page S  | ize=  | 4 KB   |      |       |      |
| Tota | al MB      | 76      | 568.3  | - 0     | .0 -0      | .0 7  | 7628.0             |         |       |        |      |       |      |
| Free | e MB       | 19      | 967.6  | - 0     | .0 -0      | .0 7  | 7628.0             |         |       |        |      |       |      |
| Free | е Регсе    | nt      | 25.7%  | 100     | .0% 100    | . 0%  | 100.0%             |         |       |        |      |       |      |
|      |            | MB      |        |         | MB         |       |                    | MB      |       |        |      |       |      |
|      |            |         |        | Cached  | = 4124.5   | 4     | <pre>\ctive=</pre> | 2544.   | 9     |        |      |       |      |
| Buf  | fers=      | 136.1   | L Swap | cached  | = 0.0      | Inad  | :tive =            | 2835.   | 5     |        |      |       |      |
| Dir  | ty =       | 0.0     | 5 Writ | eback : | = 0.0      | Марр  | ed =               | 253.    | 7     |        |      |       |      |
| Sla  | <u>= c</u> | 191.8   | 3 Comm | it_AS : | = 4485.5   | Pagel | [ables=            | 33.     | 5     |        |      |       |      |
| Dis  | < I/0      | -/ргос  | :/disk | stats—  | mostly     | in KE | 3/s                | -Warnin | g:co  | ntains | s du | plica | tes- |
| Disk | Name Bu    | sy Re   | ead Wr | iteKB   | 0          | 25    |                    | 50      |       |        | 75   |       | 100  |
|      | Wa         | rnina   | : Some | Stati   | stics may  | not s | shown—             |         |       |        |      |       |      |

Kako je očigledno da svi ovi podaci ne mogu stati na ekran veličine 80x24 karaktera, na dnu ekrana pojavljuje se poruka "*Warning: Some Statistics may not shown*". Problem se lako rješava maksimiziranjem prozora vašeg terminalskog emulatora.

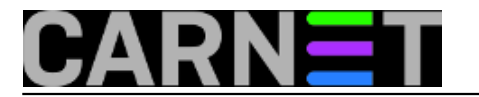

| nmon-14g[H for help]-Hostname=                                       |  |
|----------------------------------------------------------------------|--|
| CPU Utilisation                                                      |  |
| +                                                                    |  |
| CPU User% Syndk Wait% Idle 0  25  50  75 100                         |  |
| 1 2.0 0.5 0.0 97.5 >                                                 |  |
| 2 2.0 1.5 0.0 96.5 >                                                 |  |
| 3 1.5 0.5 0.0 98.0                                                   |  |
| 4 3.5 0.5 0.0 96.0                                                   |  |
|                                                                      |  |
| Avg 2.2 0.9 0.0 96.9 0 >                                             |  |
|                                                                      |  |
| THENDIY STATS                                                        |  |
| RAM TUYI LUW SWOP FOR SL2=4 KD<br>Totsi MR 7.669 3 - 0 0 7.629 0     |  |
|                                                                      |  |
| Free Percent 25.5% 100.0% 100.0%                                     |  |
| MR MR                                                                |  |
| Cached= 4138.4 Active= 2547.7                                        |  |
| Buffers= 136.1 Swapcached= 0.0 Inactive = 2847.9                     |  |
| Dirty = 0.7 Writeback = 0.0 Mapped = 252.5                           |  |
| Slab = 191.7 Commit AS = 4496.0 PageTables= 33.5                     |  |
| Disk I/O //proc/diskstats mostly in KB/s Warning:contains duplicates |  |
| DiskName Busy Read WriteKB 0  25  50  75 100                         |  |
| sda 0% 0.0 0.0 >                                                     |  |
| sda1 0% 0.0 0.0 >                                                    |  |
| sda2 0% 0.0 0.0 >                                                    |  |
| sda3 0% 0.0 0.0 >                                                    |  |
| sda4 0% 0.0 0.0 >                                                    |  |
| dn-0 0% 0.0 0.0 >                                                    |  |
| <u>Totals Read-MB/</u> s=0.0 Writes-MB/s=0.0 Transfers/sec=0.0       |  |
| Top Processes Procs=224 mode=3 (1=Basic, 3=Perf 4=Size 5=I/0)        |  |
| PID %CPU Size Res Res Res Res Shared Faults Command                  |  |
| Used KB Set Text Data Lib KB Min Maj                                 |  |
| 9512 4.5 194/332 81080 8 1160108 0 348/6 0 0 rhythmbox               |  |
| 2133 2.5 1615428 186608 12 1004/24 0 3/112 0 0 complz                |  |
| 11/0 1.5 402832 119932 2216 104/35 0 9/032 0 0 x0rg                  |  |
| 2000 1.0 440812 0/20 80 149084 0 4388 0 0 001588000                  |  |
| 2532 1.0 1302/44 45/380 90 /90224 0 582/2 0 0 [LIEI0X                |  |
| 2010 1.0 724088 24320 284 378404 0 13344 0 0 gilome-terminat         |  |
| 1004 0.5 50430 3030 132 297200 0 2920 0 0 0005-0deM010               |  |
| 1707 0.5 340292 13350 130 223140 0 10020 0 0 0005-01-90K3            |  |
| 1 0.0 3076 3252 248 1980 0 1404 0 141 0 11101 1                      |  |
|                                                                      |  |
|                                                                      |  |
|                                                                      |  |
|                                                                      |  |
| Warning: Some Statistics may not shown                               |  |

Da ne morate pamtiti sve opcije, dovoljno je zapamtiti da tipka "h" (help) pokazuje sve tipke koje možete rabiti, no ovaj popis je malo proširen u odnosu na početni ekran. Sve module gasite ako ponovo pritisnete istu tipku s kojom ste ga uključili.

Defaultna brzina osvježavanja je 2 sekunde, a s tipkama "+" i "-" udvostručujete, odnosno prepolovljujete ovo vrijeme. S tipkom "t" ulazite u možda najpotrebniji modul, top procesi. Najsličniji je standardnoj naredbi top, a iako nema napredne mogućnosti sortiranja, ono je moguće po nekoliko kriterija. Sasvim dovoljno da se pogleda je li neki proces "podivljao".

Izlaz iz programa je naravno s tipkom "q".

Ukoliko ne želite svaki put gledati uvodni ekran, možete unaprijed upisati module koje želite automatski startati u varijablu NMON na ovaj način:

bash\$ export NMON=dcn bash\$ nmon

Dakle, ukoliko želite imati alat tipa "švicarski nožić", ovo je sasvim pristojan predstavnik tog tipa alata.

Dokumentacija u obliku man stranice zapravo i ne postoji, ali se pregled svih opcija može vidjeti s "**nmon -h**". Bolju dokumentaciju možete naći online na adresi <u>http://nmon.sourceforge.net</u> [3].

## • Logirajte [4] se za dodavanje komentara

```
pon, 2014-06-23 21:48 - Zdravko RašićKuharice: Linux [5]
Kategorije: <u>Software</u> [6]
Vote: 0
```

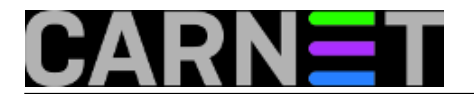

No votes yet

## Source URL: https://sysportal.carnet.hr/node/1409

## Links

- [1] https://sysportal.carnet.hr/node/862
- [2] https://sysportal.carnet.hr/node/1153
- [3] http://nmon.sourceforge.net
- [4] https://sysportal.carnet.hr/sysportallogin
- [5] https://sysportal.carnet.hr/taxonomy/term/17
- [6] https://sysportal.carnet.hr/taxonomy/term/25